## **AFHCAN** Handy Guide Using the PATH Sentiero Tympanometer / Audiometer / OAE The PATH device enables a variety of audiology tests to be performed on a patient. The results can be easily saved to an AFHCAN case. Connection Tips

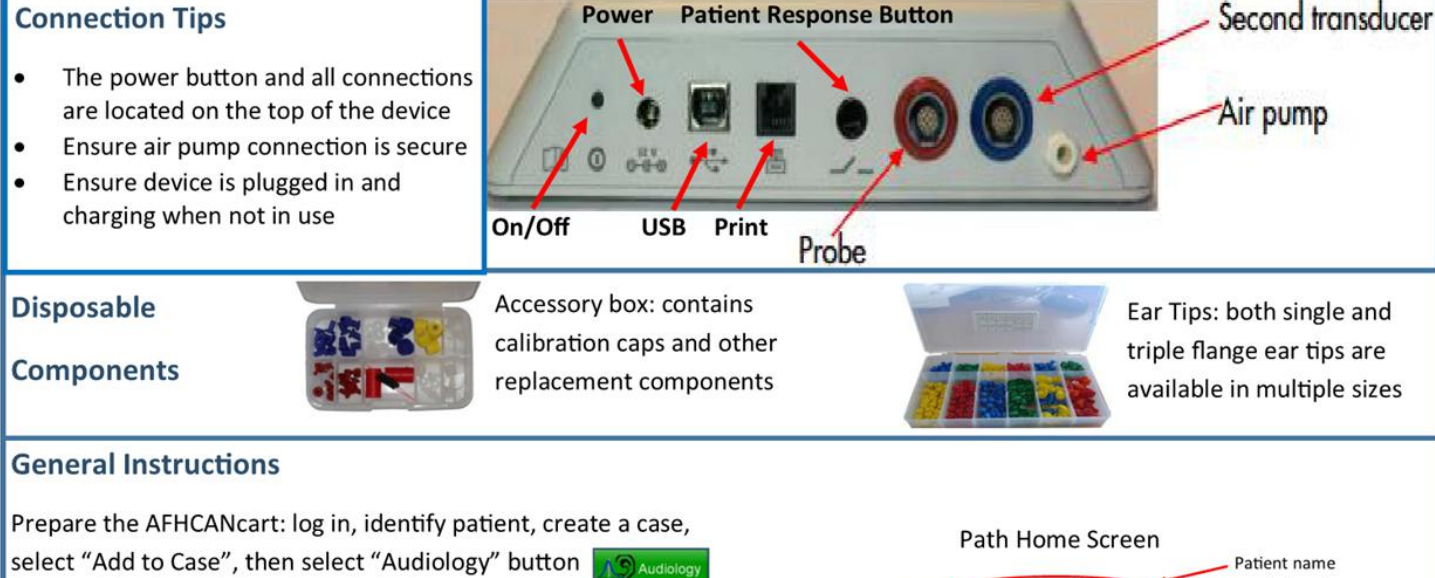

Steps 1-4 MUST be followed in order:

- 1. On the PATH screen, verify correct patient is displayed. If you don't see patient name on device, you cannot save that data/test.
- 2. On the PATH, select and run all desired tests using the PATH home screen (multiple tests can be saved at the same time). Follow testing instruction prompts for each test.
- 3. Once all desired tests for the selected patient are complete, return the PATH device to the home screen.
- 4. Select the "Get Data" button on the AFHCANcart.
- 5. Label, review and "Save" test data on the cart
- 6. If additional testing is needed after getting data, select "Add to Case" button and repeat from Step 1.
- Once all tests have been saved in AFHCAN, send the case to the desired recipient.

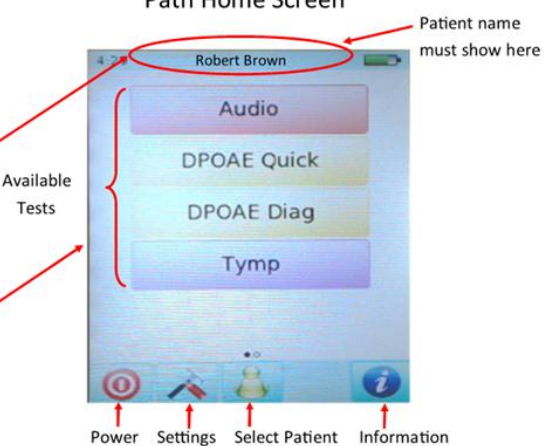

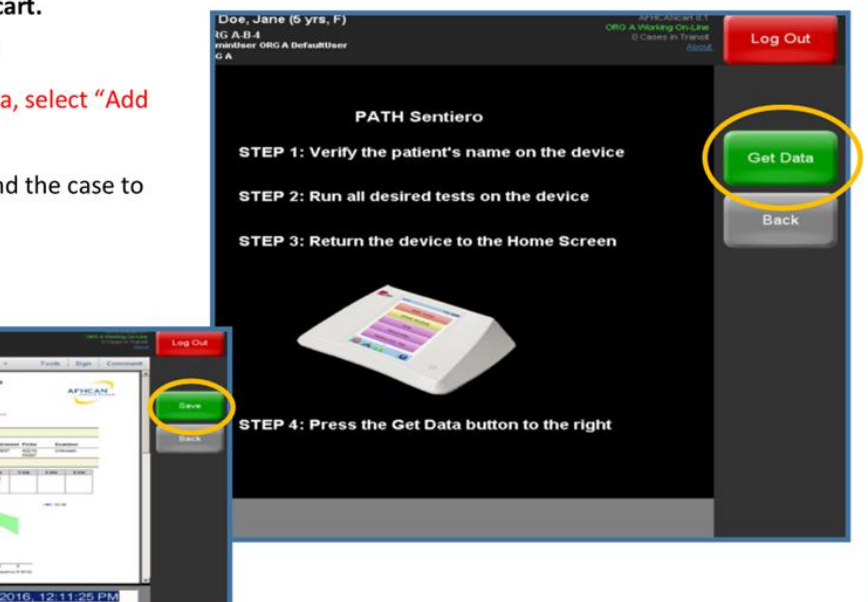

## Using the PATH Sentiero Tympanometer / Audiometer / OAE

| SECTION 1: Details on Performing an Audiogram<br>Audiogram: An audiogram is a graph that shows the patient's hearing levels at various frequencies. The purpose of the<br>hearing test is to find the softest sounds the patient can hear. For reliable results, it is important the patient is able to<br>understand and follow instructions to properly comply with testing procedures. |                                                                                                    |                                                                                                    |                                                                                                    |  |  |  |  |
|----------------------------------------------------------------------------------------------------|----------------------------------------------------------------------------------------------------|----------------------------------------------------------------------------------------------------|----------------------------------------------------------------------------------------------------|--|--|--|--|
| PATH Device Audiogram should be performed in the quietest available space.                                                                                                    |                                                                                                    |                                                                                                    |                                                                                                    |  |  |  |  |
| Audiogram / Automatic Hearing Screening                                                                                                    |                                                                                                    |                                                                                                    |                                                                                                    |  |  |  |  |
| Pre<br>A.<br>B.                                                                                                    | pare for<br>On the<br>"Audiol<br>Explain                                                                                                    | the testing:<br>AFHCANcart: log in, identify patient, create a case, select "Add to Case", then select<br>ogy" button. المجمعة المعامة المحمد المعامة المحمد المحمد ا<br>محمد المحمد المحمد المحمد المحمد المحمد المحمد المحمد المحمد المحمد المحمد المحمد المحمد المحمد المحمد المحمد المحمد المحمد المحمد المحمد المحمد المحمد المحمد المحمد المحمد المحمد المحمد المحمد المحمد المحمد المحمد المحمد المحمد المحمد المحمد المحمد المحمد المحمد المحمد المحمد المحمد المحمد المحمد<br>المحمد المحمد المحمد المحمد المحمد المحمد المحمد المحمد المحمد المحمد المحمد المحمد المحمد المحمد المحمد المحمد المحمد المحمد المحمد المحمد المحمد المحمد المحمد المحمد المحمد المحمد المحمد المحمد المحمد المحمد المحمد المحمد المحمد الم |                                                                                                    |  |  |  |  |
| Ste<br>1.                                                                                                    | teps 1-4 MUST be followed in order:<br>On the PATH device, verify correct patient and that the demographics are saved from the<br>AFHCANcart to the PATH |                                                                                                    |                                                                                                    |  |  |  |  |
| 2.                                                                                                    | Run au<br>A.<br>B.<br>C.<br>D.<br>E.<br>F.<br>G.<br>H.                                                                                                   | diogram:<br>Verify that the headset is connected into BLUE port of the PATH<br>Verify that the patient response button is connected<br>Place headset on patient RED on RIGHT ear<br>Ensure patient is facing away from the PATH device<br>Select Audio<br>Select Audio again<br>Select Left or Right then push the play button to begin the automated test<br>After the first ear is completed, it will automatically test the other ear                                                                                                    | 10:05 Tymo Contraction of the second second |  |  |  |  |
| <b>3.</b><br><b>4.</b><br>5.<br>6.<br>7.                                                                                                    | Return<br>Once al<br>the AFF<br>Label, r<br>If additi<br>Step 1.<br>Once al                                                                              | the PATH device to the home screen in the PATH device to the home screen in the PATH device to the home screen in the complete, select the "Get Data" button on ICANcart.<br>Review and "Save" test data on the cart is needed after getting data, select "Add to Case" button and repeat from it tests have been saved in AFHCAN, send the case to the desired recipient.                                                                                                    | 325 250 500 14 24 44 94<br>30<br>30<br>40<br>40<br>50<br>50<br>50<br>50<br>50<br>50<br>50<br>50<br>50<br>5                                                                                                    |  |  |  |  |
| The PATH device has been set for use by CHA/P's as a hearing screening tool. Do not change settings.<br>The home screen has two windows. You should only need the first window.                                                                                                    |                                                                                                    |                                                                                                    |                                                                                                    |  |  |  |  |

Handy Guide

AFHCAN AFHCAN

www.afhcan.org

| A                                                                                                    | Telehealth Sol                                                                                                    | AFHCAN<br>www.afhcan.org                  | Handy<br>Guide          | Using t<br>Tympanome      | he PATH Se<br>ter / Audion | entiero<br>neter / OAE                         |  |  |  |  |  |
|----------------------------------------------------------------------------------------------------|----------------------------------------------------------------------------------------------------|-------------------------------------------|-------------------------|---------------------------|----------------------------|------------------------------------------------|--|--|--|--|--|
| SECTION 2: Details on Conducting a DPOAE Quick Test<br>(Use Quick Test only—do not use DPOAE Diagnostic Test without specialized training.)<br>NOTE: Proper probe placement and calibration are important for a reliable outcome. Calibration is recommended daily<br>before use. |                                                                                                    |                                           |                         |                           |                            |                                                |  |  |  |  |  |
| Ot                                                                                                    | Otoacoustic Emissions (OAE)                                                                                                    |                                           |                         |                           |                            |                                                |  |  |  |  |  |
| Pre                                                                                                    | Prepare for the testing:                                                                                                    |                                           |                         |                           |                            |                                                |  |  |  |  |  |
| •                                                                                                    | On the A                                                                                                    | AFHCANcart: log in, identify patient, c   | create a case, sel      | ect "Add to Case", then   |                            |                                                |  |  |  |  |  |
| Ste                                                                                                    | ps 1-4 M                                                                                                    | UST be followed in order:                 |                         |                           |                            |                                                |  |  |  |  |  |
| 1.                                                                                                    | On the P                                                                                                    | ATH, verify correct patient and that the  | demographics hav        | ve been saved from the AF | HCANcart to the PATH       | •                                              |  |  |  |  |  |
| 2.                                                                                                    | Run oto                                                                                                    | acoustic emissions (OAE) test:            |                         |                           |                            |                                                |  |  |  |  |  |
|                                                                                                    | А.                                                                                                    | Select DPOAF Quick then Q                 | AF Screen               |                           |                            |                                                |  |  |  |  |  |
|                                                                                                    | В.                                                                                                    | Select proper sized ear tip and plac      | e on end of prot        | De                        | 10.05 Tyma 🕰               | 13-29 DPQ65(QUICK SCRN)                        |  |  |  |  |  |
|                                                                                                    | с.                                                                                                    | Insert probe in ear ensuring proper       | fit, do not hold        | in place if possi-        |                            | La=65dB PASS                                   |  |  |  |  |  |
|                                                                                                    |                                                                                                    | ble (consider taping/clipping cord t      | o patient's cloth       | ning so it doesn't        | Right Left                 | 20<br>10<br>10                                 |  |  |  |  |  |
|                                                                                                    |                                                                                                    | pull loose).                              |                         | Ę                         |                            | 720<br>12 1.5 2 3 4 5 6 8 kHz<br>DP 22 0 10 14 |  |  |  |  |  |
|                                                                                                    | D.<br>E                                                                                                    | Select Right of Left ear                  | elect Right or Left ear |                           |                            |                                                |  |  |  |  |  |
| automatically                                                                                                    |                                                                                                    |                                           |                         |                           |                            |                                                |  |  |  |  |  |
|                                                                                                    | F.                                                                                                    | Repeat from C with other ear              |                         | DAE                       |                            | ¥                                              |  |  |  |  |  |
|                                                                                                    | G.                                                                                                    | Press back button and complete an         | y additional test       | ting                      | DAGG                       |                                                |  |  |  |  |  |
| 3.                                                                                                    | Once all                                                                                                    | desired tests for the selected patient    | are complete, ret       | turn the PATH device to   | PASS                       | REFER                                          |  |  |  |  |  |
|                                                                                                    | the hom                                                                                                    | ie screen 🛛 🚮                             |                         |                           |                            |                                                |  |  |  |  |  |
| 4.                                                                                                    | Select the "Get Data" button on the AFHCANcart                                                                                                    |                                           |                         | 3/4 @ 6d8 @000 CAL SKP    |                            |                                                |  |  |  |  |  |
| 5.                                                                                                    | Label, review and "Save" test data on the cart                                                                                                    |                                           |                         |                           |                            |                                                |  |  |  |  |  |
| 6.                                                                                                    | If additio                                                                                                    | onal testing is needed after getting data | a, select "Add to C     | Case" button and repeat f | rom Step 1.                |                                                |  |  |  |  |  |
| 7.                                                                                                    | Once all                                                                                                    | tests have been saved in AFHCAN, sen      | d the case to the       | desired recipient.        |                            |                                                |  |  |  |  |  |
| Cal                                                                                                    | ibration                                                                                                    | is recommended once a day b               | efore the dev           | vice is used.             |                            |                                                |  |  |  |  |  |
| 1.                                                                                                    | Turn on                                                                                                    | device                                    |                         |                           |                            |                                                |  |  |  |  |  |
| 2.                                                                                                    | From the Main Menu tap the Tools 🛛 Button to enter the Settings Menu                                                                                                    |                                           |                         |                           |                            |                                                |  |  |  |  |  |
| 3.                                                                                                    | Connect tympanometer cable with RED end to Red port on the device and the attached clear air tubing to pump outlet which is on the other side of the blue port on the device if not already connected |                                           |                         |                           |                            |                                                |  |  |  |  |  |
| 4.                                                                                                    | Insert probe tip firmly into RED test cavity pre- found in accessories box                                                                                                    |                                           |                         |                           |                            |                                                |  |  |  |  |  |
| 5.                                                                                                    | Select "Functional Tests" then "Probe Test" from the next two screens on the device                                                                                                    |                                           |                         |                           |                            |                                                |  |  |  |  |  |
| 6.                                                                                                    | Test will run automatically. Results will either be green Probe OK or red Probe Failed.                                                                                                    |                                           |                         |                           |                            |                                                |  |  |  |  |  |
| 7.                                                                                                    | If Probe Test fails check connections to ensure they are secure and reinsert probe tip into test cavity and retry Probe Test.                                                                         |                                           |                         |                           |                            |                                                |  |  |  |  |  |
| 8.                                                                                                    | 8. If test still fails try moving clear plastic probe tip by squeezing the top and bottom, then retest. Contact your IT support for further troubleshooting instructions.                             |                                           |                         |                           |                            |                                                |  |  |  |  |  |

| 1.1                                                                                                    |                                                                                                    |                                                                                                    |                                                                                                    |  |  |  |  |  |
|----------------------------------------------------------------------------------------------------|----------------------------------------------------------------------------------------------------|----------------------------------------------------------------------------------------------------|----------------------------------------------------------------------------------------------------|--|--|--|--|--|
| SECTION 3: Details on Conducting a Tympanometry Test                                                                           |                                                                                                    |                                                                                                    |                                                                                                    |  |  |  |  |  |
| NOTE: Proper probe placement and calibration are important for a reliable outcome. Calibration is recommended daily before use |                                                                                                    |                                                                                                    |                                                                                                    |  |  |  |  |  |
| Tympapametry Test                                                                                                    |                                                                                                    |                                                                                                    |                                                                                                    |  |  |  |  |  |
| rympanometry lest                                                                                                    |                                                                                                    |                                                                                                    |                                                                                                    |  |  |  |  |  |
| Pre                                                                                                    | pare for                                                                                                    | the testing:                                                                                                    | mpanometry Screenshots                                                                                                    |  |  |  |  |  |
| •                                                                                                    | On the<br>then sel                                                                                                    | AFHCANcart: log in, identify patient, create a case, select "Add to Case",                                                                                                    | 10.05 Tymo 00.00 Tymp 226 Hz Ymm                                                                                                    |  |  |  |  |  |
| Ste                                                                                                    | Steps 1-4 MUST be followed in order:                                                                                                    |                                                                                                    |                                                                                                    |  |  |  |  |  |
| 1.                                                                                                    | On the PATH device, verify correct patient and that the demographics are saved from the AFHCANcart to the PATH.                                                                                       |                                                                                                    |                                                                                                    |  |  |  |  |  |
| 2.                                                                                                    | Run tympanometry test:                                                                                                    |                                                                                                    |                                                                                                    |  |  |  |  |  |
|                                                                                                    | Α.                                                                                                    | Select Tymp on PATH device.                                                                                                    | → → → → → → → → → → → → → → → → →                                                                                                    |  |  |  |  |  |
|                                                                                                    | В.                                                                                                    | Then select INFANT for babies up to 6 months old,<br>or ADULT/CHLD for anyone older.                                                                                                    | Leak: Refit probe.                                                                                                    |  |  |  |  |  |
|                                                                                                    | С.                                                                                                    | Select proper sized ear tip and place it on the probe tip.                                                                                                    | 0.5                                                                                                    |  |  |  |  |  |
|                                                                                                    | D.                                                                                                    | Insert probe in ear ensuring proper fit. Once a seal is obtained test will run.                                                                                                    | 30 Retry Cancel 00 200 -100 0 100 200<br>Retry Cancel 00 100 -100 200<br>Retry 0.06 ml - TW 92 daPa<br>Fask: 137 ml / 0 daPa<br>Fask: 137 ml / 0 daPa                                                                                                    |  |  |  |  |  |
|                                                                                                    | E.                                                                                                    | Choose                                                                                                    | - 0 - 0 9 0                                                                                                    |  |  |  |  |  |
|                                                                                                    | F.                                                                                                    | Leave probe in ear until both tymp and reflex are complete. You will hear a tone when it is finished. Do not manually hold probe in place when possible (consider clipping/taping cord to clothing so it doesn't pull loose). |                                                                                                    |  |  |  |  |  |
|                                                                                                    | G.                                                                                                    | Repeat from D with the other ear                                                                                                    | ADT LOCAL DESCRIPTION DESCRIPTION DESCRIPR |  |  |  |  |  |
|                                                                                                    | н.                                                                                                    | Press Stop then click Yes to save the data                                                                                                    |                                                                                                    |  |  |  |  |  |
| 3.                                                                                                    | Once all<br>device t                                                                                                    | desired tests for the selected patient are 🛛 🚮 🔜 complete, return the PATH                                                                                                    |                                                                                                    |  |  |  |  |  |
| 4.                                                                                                    | Select t                                                                                                    | e "Get Data" button on the AFHCANcart.                                                                                                    |                                                                                                    |  |  |  |  |  |
| 5.                                                                                                    | Label, re                                                                                                    | view and "Save" test data on the cart.                                                                                                    |                                                                                                    |  |  |  |  |  |
| 6.                                                                                                    | If addition from Ste                                                                                                    | onal testing is needed after getting data, select "Add to Case" button and repeat p 1.                                                                                                    | Label (Impedance RightEar 06/30/2016, 12:11/26.F                                                                                                    |  |  |  |  |  |
| 7.                                                                                                    | Once al                                                                                                    | tests have been saved in AFHCAN, send case to the desired recipient.                                                                                                    |                                                                                                    |  |  |  |  |  |
| Cal                                                                                                    | ibratio                                                                                                    | is recommended once a day before the device is used.                                                                                                    |                                                                                                    |  |  |  |  |  |
| 1.                                                                                                    | Turn or                                                                                                    | device                                                                                                    |                                                                                                    |  |  |  |  |  |
| 2.                                                                                                    | From the Main Menu tap the Tools Button to enter the Settings Menu                                                                                                    |                                                                                                    |                                                                                                    |  |  |  |  |  |
| 3.                                                                                                    | Connect tympanometer cable with RED end to Red port on the device and the attached clear air tubing to pump outlet which is on the other side of the blue port on the device if not already connected |                                                                                                    |                                                                                                    |  |  |  |  |  |
| 4.                                                                                                    | Insert probe tip firmly into RED test cavity pression found in accessories box                                                                                                    |                                                                                                    |                                                                                                    |  |  |  |  |  |
| 5.                                                                                                    | Select "Functional Tests" then "Probe Test" from the next two screens on the device                                                                                                    |                                                                                                    |                                                                                                    |  |  |  |  |  |
| 6.                                                                                                    | Test wi                                                                                                    | I run automatically. Results will either be green Probe OK or red Probe Failed.                                                                                                    |                                                                                                    |  |  |  |  |  |
| 7.                                                                                                    | If Probe Test fails check connections to ensure they are secure and reinsert probe tip into test cavity and retry Probe Test.                                                                         |                                                                                                    |                                                                                                    |  |  |  |  |  |
| 8.                                                                                                    | If test still fails try moving clear plastic probe tip by squeezing the top and bottom, then retest. Contact your IT support for further troubleshooting instructions.                                |                                                                                                    |                                                                                                    |  |  |  |  |  |

Handy

Guide

AFHCAN AFHCAN

www.afhcan.org